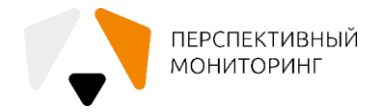

# АКЦИОНЕРНОЕ ОБЩЕСТВО «ПЕРСПЕКТИВНЫЙ МОНИТОРИНГ» (АО «ПМ»)

## БАЗА ДАННЫХ СИГНАТУРНЫХ ПРАВИЛ ОБНАРУЖЕНИЯ АТАК AM RULES

Инструкция по установке баз данных сигнатур правил обнаружения атак AM Rules на примере ViPNet IDS NS 3.7

На 22 листах

Москва 2023

### Аннотация

Настоящий документ является инструкцией по установке Базы данных сигнатурных правил обнаружения атак AM Rules (далее - БРП).

БРП существуют во множестве вариантов в зависимости от системы защиты информации (далее - СЗИ), для которой они предназначены. Данная инструкция описывает процесс ручной установки БРП на систему обнаружения вторжений ViPNet IDS NS 3.7. Установка на другие системы линейки ViPNet IDS NS производится в аналогичном порядке.

## СОДЕРЖАНИЕ

| Π | ЕРЕЧЕНЬ СОКРАЩЕНИЙ                                           | .4 |
|---|--------------------------------------------------------------|----|
| 1 | Общие сведения                                               | .5 |
| 2 | Инструкция по развертыванию ViPNet IDS NS 3.7 VA             | .6 |
|   | 2.1 Инструкция по развертыванию виртуальной машины ViPNet ID | )S |
|   | NS 3.7 VA                                                    | .6 |
|   | 2.2 Инструкция по первичной аутентификации в ViPNet IDS NS 3 | .7 |
|   | VA1                                                          | 10 |
|   | 2.3 Инструкция по установке и активации лицензии             | 13 |
| 3 | Инструкция по установке БРП                                  | 20 |
| 4 | Инструкция по установке AM Ruleset Analyzer                  | 22 |

# ПЕРЕЧЕНЬ СОКРАЩЕНИЙ

В настоящем документе применяют следующие сокращения:

| AO «ПМ» | Акционерное общество «Перспективный мониторинг»          |
|---------|----------------------------------------------------------|
| БРП     | База данных сигнатурных правил обнаружения атак AM Rules |
| СЗИ     | Система защиты информации                                |
| ИБ      | Информационная безопасность                              |

### 1 Общие сведения

Основным направлением деятельности АО «ПМ» является оценка практической защищенности информационных систем, выявление их уязвимостей при помощи средств инструментального и ручного анализа, реагирование на инциденты безопасности, разработка Программного комплекса автоматизированного поиска, обработки и визуализации данных из открытых источников «Тардис» и Программного комплекса обучения методам обнаружения, анализа и устранения последствий компьютерных атак «Ampire».

БРП предназначена для конфигурирования СЗИ для эффективного обнаружения компьютерных атак и других событий ИБ (далее - События). БРП предоставляет инструкции (далее - Правила), на основе которых СЗИ создает внутреннюю логику обнаружения, а также конфигурационные файлы. События могут быть просмотрены в интерфейсе СЗИ, экспортированы или автоматически отправлены на внешние обработчики.

5

### 2 Инструкция по развертыванию ViPNet IDS NS 3.7 VA

Порядок подготовки ViPNet IDS NS VA:

 установить компьютер, предназначенный для установки платформы виртуализации;

подключить компьютер к сети переменного тока напряжением
 220 В;

 подключить выбранный сетевой интерфейс компьютера коммутационным кабелем к сетевому оборудованию сегмента локальной сети;

 установить на компьютер одну из поддерживаемых платформ виртуализации, в соответствии с документацией производителя;

– если ViPNet IDS NS VA предназначен для анализа трафика в физической сети, подключить выбранный сетевой интерфейс компьютера с установленной платформой виртуализации коммутационным кабелем к сетевому адаптеру устройства дублирования трафика;

подготовить на платформе виртуализации виртуальную машину
 ViPNet IDS NS VA (см. подраздел 2.1);

– активировать лицензию для ViPNet IDS NS VA;

– установить Базу решающих правил.

# 2.1 Инструкция по развертыванию виртуальной машины ViPNet IDS NS 3.7 VA

На платформах виртуализации Oracle VM VirtualBox, VMware Workstation Pro и VMware vSphere ESXi виртуальная машина ViPNet IDS NS VA импортируется из образа ПО ViPNet IDS NS в формате OVA. Описание развертывания виртуальной машины ViPNet IDS NS VA приведено на примере аппаратной платформы виртуализации VMware vSphere ESXi. Предполагается, что в сети уже развернут сервер VMware vCenter Server, а к нему настроено подключение клиента vSphere Client.

6

Для развертывания потребуется файл с образом ПО ViPNet IDS NS в формате OVA - ids-ns-va-3.7.0-[Номер сборки].оva из комплекта поставки.

Порядок развертывания образа ViPNet IDS NS VA и настройки интерфейсов захвата трафика:

– запустить клиент vSphere Client и подключиться к серверу VMware vCenter Server;

в главном окне vSphere Client в меню «File» выбрать Deploy OVF
 Template и следовать указаниям мастера (Рисунок 1);

| Deploy OVF Template                                 | _                                                                                                    |    | ×    |
|-----------------------------------------------------|----------------------------------------------------------------------------------------------------|----|------|
| Source<br>Select the source location.               |                                                                                                    |    |      |
| Source<br>OVF Template Details<br>Name and Location | Deploy from a file or URL D:\VM\IDS-NS-VA-3. 1.0-413063.ova  Enter a URL to download and install the OVF package from the Internet, or specify a location accessible from your computer, such as a local hard drive, a network share, or a CD/DVD drive. |    |      |
|                                                     | ≤ Back Next ≥                                                                                                    | Ca | ncel |

Рисунок 1 – Выбор файла с образом виртуальной машины

– на шаге «Source» нажать «Browse», выбрать файл формата OVA с образом виртуальной машины ViPNet IDS NS VA;

– на шаге «OVF Template Details» ознакомиться с параметрами виртуальной машины;

– на шаге «Name and Location» в поле «Name» указать имя виртуальной машины, выбрать каталог ее расположения;

– на шаге «Resource Pool» выбрать пул ресурсов, который определяет объем оперативной памяти и процессор, предоставляемый для виртуальной машины;

– на шаге «Storage» указать раздел или твердотельный накопитель из выбранного пула ресурсов, на котором будут храниться файлы виртуальной машины (Рисунок 2);

| 🕝 Deploy OVF Template                          |                                  |        |        | _      |     | ×    |
|------------------------------------------------|----------------------------------|--------|--------|--------|-----|------|
| <b>Disk Format</b><br>In which format do you v | want to store the virtual disks? |        |        |        |     |      |
| Source<br>OVF Template Details                 | Datastore:                       | QCM1   |        |        |     |      |
| Name and Location<br>Host / Cluster            | Available space (GB):            | 3368,1 |        |        |     |      |
| Resource Pool<br>Storage                       | C Thick Provision Lazy 2         | Zeroed |        |        |     |      |
| Disk Format                                    | C Thick Provision Eager          | Zeroed |        |        |     |      |
| Network Mapping<br>Ready to Complete           | Thin Provision                   |        |        |        |     |      |
|                                                |                                  |        | < Back | Next > | Car | icel |
|                                                |                                  |        |        |        |     |      |

Рисунок 2 – Выбор типа жесткого диска

– на шаге «Disk Format» выбрать тип жесткого диска «Thin Provision»;

– на шаге «Network Mapping» выбрать имя сети подключения с типом Bridged для управляющего сетевого интерфейса;

– на шаге «Ready to Complete» проверить настройки виртуальной машины и нажать «Finish»;

 дождаться завершения процесса развертывания виртуальной машины.

Чтобы настроить сетевой интерфейс виртуальной машины для захвата трафика из виртуальной сети: в настройках виртуальной машины для одного или нескольких (в зависимости от количества виртуальных сетей) сетевых адаптеров, назначенных в качестве интерфейсов захвата, выбрать в качестве сети подключения существующую виртуальную сеть.

Для этого:

– на панели навигации вызвать контекстное меню созданной виртуальной машины и выбрать «Edit Settings»;

8

– в окне «Virtual Machine Properties» на вкладке «Hardware» выбрать сетевой адаптер, назначенный для захвата трафика, а в списке «Network Connection» выбрать имя виртуальной сети (Рисунок 3).

| IDS_TEST - Virtual Machine Prop                                                                                                    | perties                                                                                                    |                                                                                                    |
|----------------------------------------------------------------------------------------------------|----------------------------------------------------------------------------------------------------|----------------------------------------------------------------------------------------------------|
| Hardware Options Resources                                                                                                    |                                                                                                    | Virtual Machine Version: 8                                                                                                    |
| Show All Devices                                                                                                    | Add Remove                                                                                                    | Device Status Connected                                                                                                    |
| Hardware                                                                                                    | Summary                                                                                                    | Connect at power on                                                                                                    |
| <ul> <li>Memory</li> <li>CPUs</li> <li>Video card</li> <li>VMCI device</li> <li>USB controller</li> <li>Hard disk 1</li> <li>Network adapter 1</li> <li>Network adapter 2</li> <li>Network adapter 3</li> <li>Network adapter 4</li> </ul> | 2048 MB<br>2<br>Video card<br>Restricted<br>Present<br>Virtual Disk<br>VM Network<br>VM Network<br>VM Network<br>VM Network 2 | Adapter Type         Current adapter:       Flexible         MAC Address         00:0c:29:c2:4d:d8         Image: Automatic       Image: Manual         DirectPath I/O         Status:       Not supported         Network Connection         Network label:         VM Network 2         VM Network 2 |
| Help                                                                                                    |                                                                                                    | OK Cancel                                                                                                    |

Рисунок 3 – Подключение интерфейса захвата виртуальной машины к виртуальной сети

В свойствах виртуального коммутатора для каждой виртуальной сети, трафик которой необходимо анализировать, включить режим, позволяющий принимать все пакеты, независимо от того, кому они предназначены.

Для этого:

– перейти на вкладку «Configuration»;

– выбрать виртуальный коммутатор и нажать «Properties» (Рисунок 4);

– в окне Properties перейти на вкладку «Security» и в списке «Promiscuous Mode» выбрать «Accept» (Рисунок 5).

| G C Home > 3 1 | nventory 👂 🎁 Inventory                                                                                      |                                                                                                    |  |  |  |
|----------------|----------------------------------------------------------------------------------------------------|----------------------------------------------------------------------------------------------------|--|--|--|
| IDS_TEST       | Getting Started Summary Virtual View: vSphere Standard Switch Networking                                    | , 5.5.0, 1623387   Evaluation (60 days remaining)<br>Machines Resource Allocation Performance Configurat |  |  |  |
|                | Standard Switch: vSwitch0<br>Virtual Machine Port Group<br>VM Network 2<br>I virtual machine(s)<br>IDS_TEST | Physical Adapters                                                                                        |  |  |  |

Рисунок 4 – Просмотр свойств созданного виртуального коммутатора

| General Security Traffic Shaping | IIC Teaming |             |
|----------------------------------|-------------|-------------|
| Policy Exceptions                |             |             |
| Promiscuous Mode:                | Accept      | •           |
| MAC Address Changes:             | Accept      | <b>▼</b>    |
| Forged Transmits:                | Accept      | <b>▼</b>    |
|                                  |             |             |
|                                  |             |             |
|                                  |             |             |
|                                  | OK          | Cancel Help |

Рисунок 5 – Включение режима Promiscuous mode

## 2.2 Инструкция по первичной аутентификации в ViPNet IDS NS

### 3.7 VA

Порядок подключения к веб-интерфейсу ViPNet IDS NS:

– запустить на терминале управления веб-браузер;

– в адресной строке веб-браузера ввести: https://[Адрес], где [Адрес]

- адрес доступа (IP-адрес или доменное имя) управляющего интерфейса ViPNet IDS NS;

пройти аутентификацию в системе обнаружения вторжений
 ViPNet IDS NS 3.7 (Рисунок 6);

| ◆ V/PNet IDS NS VA 875067516 - \ × +                  |                        | ~    | -   | a × |
|-------------------------------------------------------|------------------------|------|-----|-----|
| ← → C ▲ He защищено   https://10.0.24.115/#monitoring |                        | iê ☆ | * 1 |     |
|                                                       |                        | ⊕ ~  | 0   |     |
| Amy<br>ami<br>Report                                  | writel annon           |      |     |     |
|                                                       | © 2020, AO -WeiфoTeKC+ |      |     |     |

Рисунок 6 – Аутентификация в системе

– в соответствующих полях ввести имя и пароль учетной записи. При первом подключении к веб-интерфейсу для аутентификации ввести данные встроенной учетной записи главного администратора: имя по умолчанию - admin, пароль по умолчанию - vipnet;

– нажать «Войти»;

– при первом подключении к веб-интерфейсу после успешной авторизации сменить пароль встроенной учетной записи главного администратора, заданный по умолчанию. Для этого в окне «Смена пароля» задать новый пароль самостоятельно или нажать «Сгенерировать» для выработки случайного пароля. Для подтверждения ввести новый пароль повторно и нажать Изменить (Рисунок 7).

11

| Смена пароля                                                                                                    |                                                                                                    |                                       |
|----------------------------------------------------------------------------------------------------|----------------------------------------------------------------------------------------------------|---------------------------------------|
| Новый пароль                                                                                                    |                                                                                                    |                                       |
|                                                                                                    | ۲                                                                                                    | Сгенерировать                         |
| <ul> <li>Латинские буквы</li> <li>Цифры</li> <li>Не содержит<br/>другие символы</li> <li>Подтверждение пароля</li> </ul> | <ul> <li>Один и тот же символ не д<br/>встречаться более трех ра</li> <li>Длина пароля должна быт<br/>символов</li> </ul> | цолжен<br>аз подряд<br>гь не менее 12 |
|                                                                                                    |                                                                                                    | ۲                                     |
|                                                                                                    |                                                                                                    |                                       |
|                                                                                                    | Изменить                                                                                                    | Отмена                                |

Рисунок 7 – Смена пароля

## 2.3 Инструкция по установке и активации лицензии

В боковом разделе «Инфопанель» выбрать пункт «О программе» (Рисунок 8).

| 😻 ViPNet IDS NS VA 875067516 - И 🗙 🕂  |                         |                                                                          |                                 |                        | ~ - ø ×                   |
|---------------------------------------|-------------------------|--------------------------------------------------------------------------|---------------------------------|------------------------|---------------------------|
| ← → С ▲ Не защищено   <u>https://</u> | 10.0.24.115/#monitoring |                                                                          |                                 |                        | 🗠 🖈 🖪 💶 👖                 |
| ViPNet IDS NS                         |                         |                                                                          |                                 |                        | 🛍 Administrator 🗸   🌐 🖌 🕐 |
| =                                     | Инфопанель              |                                                                          |                                 |                        |                           |
| Мониторинг                            |                         |                                                                          |                                 |                        |                           |
| 🔀 Инфопанель                          | Состояние сенсора       | Производительность                                                       | Счётчик событий                 |                        |                           |
| <b>ГЗ</b> События                     |                         | • Загрузка ЦПУ 0%                                                        | За день За месяц                | За год Всего           |                           |
| Управление                            |                         | <ul> <li>Использование ОЗУ</li> <li>Отери пакетов</li> <li>О%</li> </ul> | Общее количество:               | 20 480 574             |                           |
| 🔀 Сетевое окружение                   |                         | <ul> <li>Трафик, Мбит/сек</li> <li>0.000</li> </ul>                      | По уровням важности:<br>Высокий | 10 546 571             |                           |
| 🗙 Методы анализа                      |                         |                                                                          | Средний<br>Низкий               | 5 036 369<br>4 896 589 |                           |
| Ф Оповещение                          |                         |                                                                          | Информационный                  | 1 045                  |                           |
| 🛞 Интеграция                          |                         |                                                                          |                                 |                        |                           |
| Система                               |                         |                                                                          |                                 |                        |                           |
| 🖵 Сетевые настройки                   |                         |                                                                          |                                 | لم                     |                           |
| 🔇 Дата и время                        |                         |                                                                          |                                 |                        |                           |
| 💼 Учетные записи                      |                         |                                                                          |                                 |                        |                           |
| Э Резервное копирование               |                         |                                                                          |                                 |                        |                           |
| 💐 Сервисные функции                   |                         |                                                                          |                                 |                        |                           |
| Аудит                                 |                         |                                                                          |                                 |                        |                           |
| 🔲 Журнал аудита                       |                         |                                                                          |                                 |                        |                           |
|                                       |                         |                                                                          |                                 |                        |                           |
|                                       |                         |                                                                          |                                 |                        |                           |
|                                       |                         |                                                                          |                                 |                        |                           |
|                                       |                         |                                                                          |                                 |                        |                           |
|                                       |                         |                                                                          |                                 |                        |                           |
|                                       |                         |                                                                          |                                 |                        | 19:49:22 25:08:2022       |

Рисунок 8 – Установка и активация лицензии

В открывшемся окне выбрать пункт «Установить лицензию» (Рисунок 9).

| ✤ ViPNet IDS NS VA 875067516 - 1 × + |                         |                                                               |        |         |            | ~                 | - o ×           |
|--------------------------------------|-------------------------|---------------------------------------------------------------|--------|---------|------------|-------------------|-----------------|
| ← → С 🔺 Не защищено   Мёрк//         | 10.0.24.115/#monitoring |                                                               |        |         |            | 匠 🏠               | * 🛛 🕕 🗉         |
| ViPNet IDS NS                        |                         |                                                               |        |         |            | 🙆 Administrator 🛩 | 0 * @           |
| =                                    | Инфопанель              |                                                               |        |         |            |                   |                 |
| манизорние                           |                         |                                                               |        |         |            |                   |                 |
| ВВ Инфолленти                        | Состояние сенсора       | VIPNet IDS NS                                                 | ×      | событий |            |                   |                 |
| P3 Codernes                          |                         | Версия                                                        | _      |         |            |                   |                 |
| Yeghinosom                           |                         | © 2020, АО «ИНФОТЕКС»                                         |        |         | 20 480 574 |                   |                 |
| Сетавое окружания                    |                         | По всем возникающим вопросам обращайтесь в компанию ИнфоТеКС. |        |         |            |                   |                 |
| 😪 Merrapa asameta                    |                         | Be6-cairt: www.infotecs.ru<br>E-mail: soft@infotecs.ru        |        |         |            |                   |                 |
| <b>да</b> окелецияние                |                         | Телефон для регионов России: В 800 250-0-260                  | 1      |         |            |                   |                 |
| (b) spearstanting                    |                         | Телефон для Москвы: +7 495 737-61-92                          |        |         |            |                   |                 |
| Cilcium                              |                         | ИНФОРМАЦИЯ О ЛИЦЕНЗИИ                                         |        |         |            |                   |                 |
| P Сетения настройки                  |                         | Лицензия не установлена                                       |        |         |            |                   |                 |
| 🔇 Дата и преми                       |                         | Лицензия не активирована                                      |        |         |            |                   |                 |
| 😂 Учетные записи                     |                         |                                                               |        |         |            |                   |                 |
| (3) Резераное копирование            |                         |                                                               |        |         |            |                   |                 |
| 🖏 Сервисные функция                  |                         |                                                               |        |         |            |                   |                 |
| hear.                                |                         |                                                               |        |         |            |                   |                 |
| <b>n</b>                             |                         |                                                               |        |         |            |                   |                 |
| C without states                     |                         |                                                               |        |         |            |                   |                 |
|                                      |                         | Установить лиц                                                | цензию |         |            |                   |                 |
|                                      |                         |                                                               |        |         |            |                   |                 |
|                                      |                         |                                                               |        |         |            |                   |                 |
|                                      |                         |                                                               |        |         |            |                   |                 |
|                                      | 1                       |                                                               |        |         |            | < 10.5            | 0/16 25.08/2022 |
|                                      |                         |                                                               |        |         |            |                   |                 |

Рисунок 9 – Установка и активация лицензии

В диалоговом окне «Загрузка файла» нажать на иконку папки, чтобы выбрать файл лицензии (Рисунок 10).

| * V/PNet IDS NS VA 875057516 - F × + |                                                                                                    |                                                              |               |                 | ~               | - a ×             |
|--------------------------------------|----------------------------------------------------------------------------------------------------|--------------------------------------------------------------|---------------|-----------------|-----------------|-------------------|
| ← → С ▲ Не защищено   https://       | 10.0.24.115/#monitoring                                                                              |                                                              |               |                 | B \$            | * 🗆 🛈 :           |
| VIPNet IDS NS                        |                                                                                                    |                                                              |               |                 | Administrator 🛩 | ⊕ • Ø             |
|                                      | Инфопанель                                                                                           |                                                              |               |                 |                 |                   |
| Monsrephie                           |                                                                                                    |                                                              |               |                 |                 |                   |
| ЕЭ Мефоланиза                        | Состояние сенсора                                                                                    | Производительность                                           |               | Счётчик событий |                 |                   |
| Coduction                            | <ul> <li>Reprint Galasi mpanian or 25.08.2022 Airmenio 31080<br/>npabio isa 31115</li> </ul>         |                                                              |               |                 |                 |                   |
| 🔛 Отчаты                             | <ul> <li>Malware detection annovaer<br/>Bepose Obser Malware detection 5493 or 03.08.2022</li> </ul> | • Использование 03У                                          |               |                 |                 |                   |
| Vopbilineee                          | <ul> <li>Отключен анализ IP-панотов, зацифрованнок с<br/>пожланию ПО VIPNet</li> </ul>               | <ul> <li>Потери пакетов</li> <li>Трафик, Мбит/сек</li> </ul> | 0%<br>92.979  |                 |                 |                   |
| 😥 Сатевое окрумение                  | <ul> <li>Включен заристический внализ</li> </ul>                                                     | 100%                                                         | A             | Средний         |                 |                   |
| 🙊 Методы вналива                     | Загруз                                                                                               | ка файла                                                     |               | Х плониелії     |                 |                   |
| *ј* Правила внализа                  |                                                                                                    |                                                              |               |                 |                 |                   |
| 45 Quonemission                      | Выберит                                                                                              | е файл с лицензией в формате ITCSLIC или                     | TOZ.          |                 |                 |                   |
| <ul> <li>Musubation</li> </ul>       | The gas                                                                                              | via e populare roz gorikno navenaroch co s                   | JUSS NUTION . | ~               |                 |                   |
| Састима                              | Empobu                                                                                               | те фанл                                                      |               | 8               |                 |                   |
| 🖵 сетевые настройки                  |                                                                                                    |                                                              |               |                 |                 |                   |
| 🕚 дата и время                       |                                                                                                    |                                                              | Sarpyaims C   | Этмена          |                 |                   |
| 🙆 Учитные записи                     |                                                                                                    |                                                              |               |                 |                 |                   |
| О Реперанов коптрования              |                                                                                                    |                                                              |               |                 |                 |                   |
| 😵 соринских функции                  |                                                                                                    |                                                              |               |                 |                 |                   |
| Augur:                               |                                                                                                    |                                                              |               |                 |                 |                   |
| C Hypnan aygarra                     |                                                                                                    |                                                              |               |                 |                 |                   |
|                                      |                                                                                                    |                                                              |               |                 |                 |                   |
|                                      |                                                                                                    |                                                              |               |                 |                 |                   |
|                                      |                                                                                                    |                                                              |               |                 |                 |                   |
|                                      |                                                                                                    |                                                              |               |                 | 10.5            | 1.1.6. 25.06.2022 |

Рисунок 10 – Установка и активация лицензии

Далее с помощью диалогового окна операционной системы загрузить файл лицензии (Рисунок 11).

|            | · · · · · · · · ·        | IDD (D.) 7 LESE             |                  | ~              |        | CKI LESL |
|------------|--------------------------|-----------------------------|------------------|----------------|--------|----------|
| рядочить 🔻 | Новая папка              |                             |                  |                |        | EE 👻 🛄   |
| л Имя      | /                        | N                           | Дата изменения   | Тип            | Размер |          |
|            | ense_2694808-1-1-IDSNS_2 | 0.04.2022_2694827-1.itcslic | 02.06.2023 13:08 | Файл "ITCSLIC" | 2 КБ   |          |
|            |                          |                             |                  |                |        |          |
| Э          |                          |                             |                  |                |        |          |
|            |                          |                             |                  |                |        |          |
|            |                          |                             |                  |                |        |          |
|            |                          |                             |                  |                |        |          |
|            |                          |                             |                  |                |        |          |
| • ~        |                          |                             |                  |                |        |          |

Рисунок 11 – Выбор файла лицензии

После чего в боковом разделе «Инфопанель» в блоке «Состояние сенсора» нажать «Активировать» (Рисунок 12).

|                       |                                                                                       | Сенсор остановлен. Лиценаия не активирована         |                                   |                           |
|-----------------------|---------------------------------------------------------------------------------------|-----------------------------------------------------|-----------------------------------|---------------------------|
| 😵 ViPNet IDS NS       |                                                                                       |                                                     |                                   | 🛍 Administrator 🗸   🌐 🖌 🕐 |
|                       | Инфопанель                                                                            |                                                     |                                   |                           |
|                       |                                                                                       |                                                     |                                   |                           |
| 🛃 Инфопанель          | Состояние сенсора                                                                     | Производительность                                  | Счётчик событий                   |                           |
| 🛱 События             | • Лицензия не активирована Активировать                                               | • Загрузка ЦПУ 10%<br>• Использование 03У 18%       | За день За месяц За год Всего     |                           |
| Управление            | • Остановлен сервис сенсора                                                           | • Потери пакетов 0%                                 | Общее количество: 0               |                           |
| 🔀 Сетевое окружение   | • Самотестирование завершено с Показать                                               | <ul> <li>Трафик, Мбит/сек</li> <li>0.000</li> </ul> | По уровням важности:<br>Высокий 0 |                           |
| 🕀 Методы анализа      | ошибкой.                                                                              | 100%                                                | Средний 0                         |                           |
| 🗭 Оповещение          | <ul> <li>Отключен анализ IP-пакетов, зашифрованных с<br/>помощью ПО ViPNet</li> </ul> |                                                     | Низкий U<br>Информационный 0      |                           |
| 🛞 Интеграция          | • Включен эвристический анализ                                                        |                                                     |                                   |                           |
| Система               |                                                                                       | 10 MBert/c                                          |                                   |                           |
| 🖵 Сетевые настройки   |                                                                                       |                                                     |                                   |                           |
| 🔇 Дата и время        |                                                                                       |                                                     |                                   |                           |
| 💼 Учетные записи      |                                                                                       |                                                     |                                   |                           |
| Резервное копирование |                                                                                       |                                                     |                                   |                           |
| 🖏 Сервисные функции   |                                                                                       |                                                     |                                   |                           |
| Аудит                 |                                                                                       |                                                     |                                   |                           |
| 🚺 Журнал аудита       |                                                                                       |                                                     |                                   |                           |

Рисунок 12 – Окно инфопанели с кнопкой «Активировать»

После нажатия кнопки «Активировать» пользователю будет предложено

ознакомиться и принять лицензионное соглашение (Рисунок 13).

| /iPNet IDS NS                                                                                                    |
|----------------------------------------------------------------------------------------------------|
| ИЦЕНЗИОННОЕ СОГЛАШЕНИЕ С КОНЕЧНЫМ ПОЛЬЗОВАТЕЛЕМ НА ИСПОЛЬЗОВАНИЕ<br>ViPNet IDS NS                                                                                                    |
| еред началом установки, копирования либо иного использования ViPNet IDS NS<br>нимательно ознакомьтесь с условиями использования, содержащимися в настоящем<br>оглашении.                                                                                                    |
| становка, запуск или иное начало использования ViPNet IDS NS означает<br>адлежащее заключение настоящего Соглашения и ваше полное согласие со всеми<br>го условиями. Если вы не согласны безоговорочно принять условия настоящего<br>оглашения, вы не имеете права устанавливать, настраивать и использовать<br>рограмму.                  |
| астоящее соглашение заключается между Вами, Конечным пользователем, и АО<br>1нфоТеКС" (127083, Москва, улица Мишина, д. 56, стр. 2, этаж 2, помещение IX,<br>эмната 29) и содержит информацию об авторском праве и объёме<br>еисключительных прав использования ViPNet IDS NS.                                                             |
| спользование ViPNet IDS NS означает Ваше полное и безоговорочное принятие<br>астоящего соглашения и готовность нести ответственность в случае его нарушения в<br>рответствии с нормами законодательства РФ.                                                                                                    |
| случае несогласия с изложенными ниже условиями, соглашение считается<br>езаключенным, и Вы не вправе использовать ViPNet IDS NS.                                                                                                    |
| 1. Определение понятий                                                                                                    |
| Программа для ЭВМ (программное обеспечение, ПО) – представленная в<br>объективной форме совокупность данных и команд, предназначенных для<br>функционирования ЭВМ и других технических устройств в целях получения<br>определенного результата, а также эксплуатационная документация,<br>предоставляемая в печатном и в электронном виде. |
| <ul> <li>Я прочитал и полностью принимаю лицензионное соглашение</li> <li>Принять</li> <li>Отклонить</li> </ul>                                                                                                    |

Рисунок 13- Лицензионное соглашение с конечным пользователем

В случае, если ViPNet IDS NS развёрнут без доступа в Интернет, а у терминала управления доступ в Интернет настроен, активация возможна по электронной почте. Для этого необходимо выбрать «Запросить активацию по e-mail» в окне активации лицензии (Рисунок 14).

| Чтобы получить доступ к функционалу ViPNet IDS NS, необходимо активировать лицензию.         Активация подтверждает подлинность продукта ViPNet IDS NS на компьютере и тот факт, что он не установлен на большем числе компьютеров по сравнению с тем, которое разрешено условиями лицензионного соглашения.         Активируйте лицензию через Интернет, если компьютер имеет доступ к сети.         Если доступ в Интернет ограничен, вы можете воспользоваться возможностью активации лицензии по E-mail. В ответном письме вы получите код активации, который нужно ввести в поле ниже.         Активировать через Интернет       Запросить активацию по E-mail       Сформировать текст запроса         Ключ продукта       8XQ8-8GMN-WWG9-XG68       4H342W4-5B5384K-53SZVNM-7YZQN5X-5GS42PL         Код активации       Активировать лицензию       Активировать лицензию         Закрыть       Мактивации       Активации | ия лицензии ViPNet IDS NS                                           |                                                         |                                                                      |  |
|----------------------------------------------------------------------------------------------------|---------------------------------------------------------------------|---------------------------------------------------------|----------------------------------------------------------------------|--|
| Чтобы получить доступ к функционалу ViPNet IDS NS, необходимо активировать лицензию.<br>Активация подтверждает подлинность продукта ViPNet IDS NS на компьютере и тот факт, что он не установлен на<br>большем числе компьютеров по сравнению с тем, которое разрешено условиями лицензионного соглашения.<br>Активируйте лицензию через Интернет, если компьютер имеет доступ к сети.<br>Если доступ в Интернет ограничен, вы можете воспользоваться возможностью активации лицензии по E-mail. В<br>ответном письме вы получите код активации, который нужно ввести в поле ниже.<br><b>Активировать через Интернет Запросить активацию по E-mail Сформировать текст запроса</b><br>Ключ продукта 8XQ8-8GMN-WWG9-XG68<br>Код компьютера 4H342W4-5B5384K-53SZVNM-7YZQN5X-5GS42PL<br>Код активации <b>Закрыть</b>                                                                                                    | gusevatelcandr@infateca-                                            |                                                         | guaevalessendriĝinfolaca-nt<br>2023 06 28 17 33                      |  |
| активиции под ворждает подлитносто продлита чи чество чо по компьютерси и тот факт, что от не установлен на<br>большем числе компьютеров по сравнению с тем, которое разрешено условиями лицензионного соглашения.<br>Активируйте лицензию через Интернет, если компьютер имеет доступ к сети.<br>Если доступ в Интернет ограничен, вы можете воспользоваться возможностью активации лицензии по E-mail. В<br>ответном письме вы получите код активации, который нужно ввести в поле ниже.<br><b>Активировать через Интернет</b> Запросить активацию по E-mail Сформировать текст запроса<br>Ключ продукта 8XQ8-8GMN-WWG9-XG68<br>Код компьютера 4H342W4-5B5384K-53SZVNM-7YZQN5X-5GS42PL<br>Код активации Активации                                                                                                    | улучить доступ к функционалу ViF<br>ия полтверждает поллинность пр  | Net IDS NS, необходимо ан<br>иликта ViPNet IDS NS на ко | тивировать лицензию.<br>мпьютере и тот факт, ито он не установлен на |  |
| Активируйте лицензию через Интернет, если компьютер имеет доступ к сети.<br>Если доступ в Интернет ограничен, вы можете воспользоваться возможностью активации лицензии по E-mail. В<br>ответном письме вы получите код активации, который нужно ввести в поле ниже.<br><b>Активировать через Интернет Запросить активацию по E-mail Сформировать текст запроса</b><br>Ключ продукта 8XQ8-8GMN-WWG9-XG68<br>Код компьютера 4H342W4-5B5384K-53SZVNM-7YZQN5X-5GS42PL<br>Код активации <b>Активировать лицензию</b>                                                                                                    | числе компьютеров по сравнени                                       | ю с тем, которое разреше                                | ю условиями лицензионного соглашения.                                |  |
| Активируите лицензию через интернет, если компьютер имеет доступ к сети.<br>Если доступ в Интернет ограничен, вы можете воспользоваться возможностью активации лицензии по E-mail. В<br>ответном письме вы получите код активации, который нужно ввести в поле ниже.<br>Активировать через Интернет Запросить активацию по E-mail Сформировать текст запроса<br>Ключ продукта 8XQ8-8GMN-WWG9-XG68<br>Код компьютера 4H342W4-5B5384K-53SZVNM-7YZQN5X-5GS42PL<br>Код активации Активировать лицензию                                                                                                    | ×                                                                   | MSK-M0553                                               |                                                                      |  |
| ответном письме вы получите код активации, который нужно ввести в поле ниже.           Активировать через Интернет         Запросить активацию по E-mail         Сформировать текст запроса           Ключ продукта         8XQ8-8GMN-WWG9-XG68         Код компьютера         4H342W4-5B5384K-53SZVNM-7YZQN5X-5GS42PL           Код активации         Активировать лицензию         Активировать лицензию                                                                                                    | ите лицензию через интернет, ес<br>туп в Интернет ограничен, вы мо: | и компьютер имеет дост<br>ете воспользоваться воз       | уп к сети.<br>можностью активации лицензии по F-mail. В              |  |
| Активировать через Интернет       Запросить активацию по E-mail       Сформировать текст запроса         Ключ продукта       8XQ8-8GMN-WWG9-XG68         Код компьютера       4H342W4-5B5384K-53SZVNM-7YZQN5X-5GS42PL         Код активации       Активировать лицензию         Закрыть       Закрыть                                                                                                    | и письме вы получите код актива                                     | ии, который нужно ввест                                 | и в поле ниже.                                                       |  |
| Активировать через Интернет       Запросить активацию по E-mail       Сформировать текст запроса         Ключ продукта       8XQ8-8GMN-WWG9-XG68         Код компьютера       4H342W4-5B5384K-53SZVNM-7YZQN5X-5GS42PL         Код активации       Активировать лицензию         Закрыть       Закрыть                                                                                                    |                                                                     |                                                         |                                                                      |  |
| Ключ продукта     8XQ8-8GMN-WWG9-XG68       Код компьютера     4H342W4-5B5384K-53SZVNM-7YZQN5X-5GS42PL       Код активации     Активировать лицензию                                                                                                    | оовать через Интернет Запро                                         | ить активацию по E-mail                                 | Сформировать текст запроса                                           |  |
| Ключ продукта         8XQ8-8GMN-WWG9-XG68           Код компьютера         4H342W4-5B5384K-53SZVNM-7YZQN5X-5GS42PL           Код активации         Активировать лицензию           Закрыть         Закрыть                                                                                                    | gusev.ateksandr@infotecs-                                           |                                                         | puer valeksend r Christersent                                        |  |
| Код компьютера 4H342W4-5B5384K-53SZVNM-7YZQN5X-5GS42PL Активировать лицензию Закрыть                                                                                                    | одукта 8XQ8                                                         | 3GMN-WWG9-XG68                                          |                                                                      |  |
| Код активации Активировать лицензию Закрыть                                                                                                    | њютера 4H34                                                         | W4-5B5384K-53SZVNM-7Y                                   | ZQN5X-5GS42PL                                                        |  |
| Закрыть                                                                                                    |                                                                     | INFOTECS-NI<br>NGC MOSES                                |                                                                      |  |
| Закрыть                                                                                                    | Бации                                                               |                                                         | Активировать лицензию                                                |  |
| Закрыть                                                                                                    |                                                                     |                                                         |                                                                      |  |
|                                                                                                    | )bITb                                                               |                                                         |                                                                      |  |
|                                                                                                    | OTECSANT                                                            |                                                         |                                                                      |  |

Рисунок 14 – Запросить активацию по E-mail

Далее автоматически откроется выбранное в ОС приложение для работы с электронной почтой (Рисунок 15).

|                                                                                                    | От 👻                                                                                   |                                                        |                               |
|----------------------------------------------------------------------------------------------------|----------------------------------------------------------------------------------------|--------------------------------------------------------|-------------------------------|
|                                                                                                    | Кому                                                                                   | offlinereg2; WORLD of                                  | f-line Registration           |
| оправите                                                                                                    | Копия                                                                                  | INFOTECS-MT                                            |                               |
|                                                                                                    | СК                                                                                     |                                                        |                               |
|                                                                                                    | Тема                                                                                   | Регистрация ViPNet                                     |                               |
| активации е                                                                                                   |                                                                                        | мо опправить по адр                                    | ecy <u>reg@infotecs.biz</u> . |
| Не изменяй                                                                                                    | те это письм                                                                           | мо опправить по адр<br>о.                              | ecy <u>reg@infotecs.biz</u> . |
| Не изменяй<br>Локализаци                                                                                      | те это письм<br>я: RUS                                                                 | мо отправить по адр<br>о.                              | ecy <u>reg@infotecs.biz</u> . |
| Не изменяй<br>Локализаци<br>Пользовате                                                                        | ато необходи<br>іте это письмі<br>ия: RUS<br>ль:                                       | мо отправить по адр<br>о.                              | ecy <u>reg@infotecs.biz</u> . |
| Не изменяй<br>Локализаци<br>Пользовате.<br>Организаци                                                         | ате это письм<br>ия: RUS<br>ль:<br>ия:                                                 | мо отправить по адр<br>о.                              | ecy <u>reg@infotecs.biz</u> . |
| Не изменяй<br>Локализаци<br>Пользовате.<br>Организаци<br>Продукт: Vil                                         | iте это письм<br>iя: RUS<br>ль:<br>iя:<br>PNet IDS NS                                  | мо отправить по адр<br>о.                              | ecy <u>reg@infotecs.biz</u> . |
| Не изменяй<br>Локализаци<br>Пользовате.<br>Организаци<br>Продукт: Vil<br>Версия: 1                            | ire это письм<br>iя: RUS<br>ль:<br>iя:<br>PNet IDS NS                                  | мо отправить по адр<br>о.                              | ecy <u>reg@infotecs.biz</u> . |
| Не изменяй<br>Локализаци<br>Пользовате<br>Организаци<br>Продукт: Vil<br>Версия: 1<br>Серийный н               | ite это письм<br>iя: RUS<br>ль:<br>iя:<br>PNet IDS NS<br>iomep: 8XQ8-                  | мо отправить по адр<br>o.<br>-WWG9-XG68                | ecy <u>reg@infotecs.biz</u> . |
| Не изменяй<br>Покализаци<br>Пользовате<br>Организаци<br>Продукт: Vil<br>Версия: 1<br>Серийный н<br>Код компьк | ire это письми<br>iя: RUS<br>ль:<br>iя:<br>PNet IDS NS<br>iomep: 8XQ8-<br>prepa: 4H342 | мо отправить по адр<br>о.<br>-WWG9-XG68<br>W4-5B5384K- | -7YZQN5X-5GS42PL              |

Рисунок 15 – Окно шаблона сообщения Microsoft Outlook

Код активации из ответного сообщения необходимо ввести в поле «код активации» и нажать «Активировать лицензию».

В случае наличия доступа к Интернету необходимо выбрать «Активировать через Интернет» (Рисунок 16).

| ктивация лицензии ViPNet                                                                           | IDS NS                                                                                                    |  |
|----------------------------------------------------------------------------------------------------|----------------------------------------------------------------------------------------------------|--|
| Чтобы получить доступ к функцис<br>Активация подтверждает подлин<br>большем числе компьютеров по ( | оналу ViPNet IDS NS, необходимо активировать лицензию.<br>ность продукта ViPNet IDS NS на компьютере и тот факт, что он не установлен на<br>сравнению с тем, которое разрешено условиями лицензионного соглашения. |  |
| Активируйте лицензию через Инт                                                                     | гернет, если компьютер имеет доступ к сети.                                                                                                    |  |
| Если доступ в Интернет ограниче<br>ответном письме вы получите ко                                  | н, вы можете воспользоваться возможностью активации лицензии по E-mail. В<br>д активации, который нужно ввести в поле ниже.                                                                                        |  |
| Активировать через Интернет                                                                        | Запросить активацию по E-mail Сформировать текст запроса                                                                                                    |  |
| Ключ продукта                                                                                      | 8XQ8-8GMN-WWG9-XG68                                                                                                    |  |
| Код компьютера                                                                                     | 4H342W4-5B5384K-53SZVNM-7YZQN5X-5GS42PL                                                                                                    |  |
| Код активации                                                                                      | Активировать лицензию                                                                                                    |  |
|                                                                                                    |                                                                                                    |  |
|                                                                                                    |                                                                                                    |  |

Рисунок 16 – Активация через Интернет

В случае успешной активации лицензии – это будет отражено в разделе «О программе» (Рисунок 17)

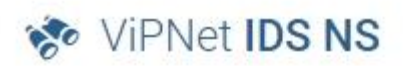

Версия 3.7.0-582985 Аппаратная платформа: ViPNet IDS NS VA Имя сенсора: ViPNet IDS NS VA 251530290 © 2020, AO «ИнфоТеКС»

По всем возникающим вопросам обращайтесь в компанию ИнфоТеКС:

Веб-сайт: www.infotecs.ru E-mail: soft@infotecs.ru Телефон для регионов России: 8 800 250-0-260

Телефон для Москвы: +7 495 737-61-92

#### ИНФОРМАЦИЯ О ЛИЦЕНЗИИ

| Идентификатор лицензии                           | 3203978/1/1-IDSNS |
|--------------------------------------------------|-------------------|
| Срок действия лицензии                           | до 20.04.2024     |
| Подписка на обновление правил<br>обнаружения     | до 20.04.2024     |
| Подписка на обновление базы Malware<br>detection | до 20.04.2024     |

> ЛИЦЕНЗИОННОЕ СОГЛАШЕНИЕ

Рисунок 17 – Информация о продукте с активированной лицензией

## 3 Инструкция по установке БРП

В боковом списке перейти в раздел «Правила анализа», далее в меню «Настройка» выбрать пункт «Обновить базу правил» (Рисунок 18).

| 😵 VIPNet IDS NS VA 875067516 - 🗆 🗙 🕂 |                                                                    |          | ~                                                                          | - o               | ×        |
|--------------------------------------|--------------------------------------------------------------------|----------|----------------------------------------------------------------------------|-------------------|----------|
| ← → С ▲ Не защищено   https://1      | 0.0.24.115/#rules                                                  |          | ピ ☆                                                                        | * • •             | 0 :      |
| 📀 ViPNet IDS NS                      |                                                                    |          | 🖆 Administrator 🗸                                                          | 🌐 ~               | 0        |
| =                                    | Правила анализа                                                    |          | Cówana faranana                                                            |                   | ÷        |
| Мониторинг<br>ВЭ Инфоланоль          |                                                                    | Название | оновно озу правил<br>он рузно понозователоска<br>Удалить все правила анали | е правила »<br>за | из файла |
| ра сооблина<br>Потчеты               | □ > Группа:DELETED (0 (10 правил, активировано 10 правил)          |          |                                                                            |                   |          |
| 5                                    | Группа: activex () (184 правила, активировано 184 правила)         |          |                                                                            |                   |          |
| Управление                           | Группа: attack_response () (584 правила, активировано 582 правила) |          |                                                                            |                   | _        |
| 🔀 Сетевое окружение                  | Группа: current_events () (4817 правил, активировано 4262 правила) |          |                                                                            |                   | _        |
| 😔 Методы анализа                     | Группа: decoder () (142 правила, активировано 142 правила)         |          |                                                                            |                   | _        |
| ↑↑ Правила анализа                   | 🗋 > Группа: dns 🕚 (9397 правил, активировано 1410 правил)          |          |                                                                            |                   | _        |
| 🔁 Оповещение                         | Группа: dos      (86 правил, активировано 84 правила)              |          |                                                                            |                   | _        |
| 🛞 Интеграция                         | Группа: drop      (6 правил, активировано 6 правил)                |          |                                                                            |                   |          |
|                                      | Группа: exploit      (5347 правил, активировано 5257 правил)       |          |                                                                            |                   | _        |
| Система                              | 🗋 > Группа: ftp 🕘 (123 правила, активировано 123 правила)          |          |                                                                            |                   | _        |
| 🖵 Сетевые настройки                  | Группа: info  (1545 правил, активировано 1539 правил)              |          |                                                                            |                   | _        |
| 🔇 Дата и время                       | Группа: malware () (2743 правила, активировано 2733 правила)       |          |                                                                            |                   |          |
| 💼 Учетные записи                     | Группа: netbios () (230 правил, активировано 230 правил)           |          |                                                                            |                   | _        |
| О Резервное копирование              | Группа: p2p () (90 правил, активировано 88 правил)                 |          |                                                                            |                   |          |
| Сервисные функции                    | Группа: policy    (1012 правил, активировано 1006 правил)          |          |                                                                            |                   |          |
|                                      | Группа: preprocessor      (294 правила, активировано 264 правила)  |          |                                                                            |                   |          |
| Аудит                                | Группа: scada () (18 правил, активировано 18 правил)               |          |                                                                            |                   |          |
| 🚺 Журнал аудита                      | Группа: scan () (321 правило, активировано 321 правило)            |          |                                                                            |                   |          |
|                                      | 🗋 > Группа: sensitive-data 🕕 (5 правил, активировано 0 правил)     |          |                                                                            |                   |          |
|                                      | Группа: shellcode () (50 правил, активировано 50 правил)           |          |                                                                            |                   |          |
|                                      | Группа: smtp      (23 правила, активировано 23 правила)            |          |                                                                            |                   |          |
|                                      | Группа: snmp      (13 правил, активировано 13 правил)              |          |                                                                            |                   |          |
|                                      |                                                                    |          | 20:                                                                        | 14:36 21.07       | .2022    |

Рисунок 18 – Обновление баз правил

В диалоговом окне «Загрузка файла» нажать на иконку папки, чтобы выбрать файл обновления БРП (Рисунок 19).

| 🐡 ViPNet IDS NS              |                                              |                                             | lé | 🛾 Administrator ~   🌐 ~ 🕐 |
|------------------------------|----------------------------------------------|---------------------------------------------|----|---------------------------|
| =                            | Правила анализа                              |                                             |    |                           |
| Мониторинг<br>Ед Инфоланель  | с Группир                                    |                                             |    |                           |
| F3 Codemen                   | 🔲 🗸 🧭 Правило 🖳                              |                                             |    |                           |
| 🕅 Отчеты                     | > Группа:DELETED (10 правил, акти            | вировано 10 правил)                         |    |                           |
| _                            | Группа: activex () (184 правила, активир     | овано 184 правила)                          |    |                           |
| Управление                   | Группа: attack_response () (584 правила      | активировано 582 правила)                   |    |                           |
| 🕅 Сетевое окружение          | 📄 > Группа: current_events 🛞 (4817 правил, а | ктивировано 4262 правила)                   | _  |                           |
| 🕀 Методы анализа             | 🔲 > Группа: decoder 🛞 (142 правила, активи   | Загрузка файла 🗙 🗙                          |    |                           |
| * <b>γ</b> * Правила анализа | 🔲 > Группа: dns 🕕 (9397 правил, активирова   |                                             |    |                           |
| 🕼 Оповещение                 | > Группа: dos () (86 правил, активировани    | Выберите файл с базой правил в формате TGZ. |    |                           |
| - (C) Muternause             | 🔲 > Группа: drop 🛞 (6 правил, активировано   | Имя файла должно содержать слово "rules".   |    |                           |
| Sik muter burden             | 🔲 > Группа: exploit 🛞 (5347 правил, активир  | Выберите файл 🕒                             |    |                           |
| Система                      | 🔲 > Группа: ftp 📵 (123 правила, активирова   |                                             |    |                           |
| 🖵 Сетевые настройки          | Группа: info (1545 правил, активиров.        |                                             |    |                           |
| Дата и время                 | 🔲 > Группа: malware 🕘 (2743 правила, акти    | Загрузить Отмена                            |    |                           |
| БР Учетные записи            | Группа: netbios (230 правил, активира        | вано изи правилу                            |    |                           |
|                              | 🔲 > Группа: p2p 📵 (90 правил, активировани   | 88 правил)                                  |    |                           |
|                              | Группа: policy (1012 правил, активирс        | вано 1006 правил)                           |    |                           |
| Сервисные функции            | Группа: preprocessor () (294 правила, ак     | тивировано 264 правила)                     |    |                           |
| Аудият                       | 🔲 > Группа: scada 🕘 (18 правил, активирова   | но 18 правил)                               |    |                           |
| 🔲 Журнал аудита              | 🗋 > Группа: scan 📵 (321 правило, активиров   | ано 321 правило)                            |    |                           |
|                              | 🔲 > Группа: sensitive-data 🌒 (5 правил, акти | зировано 0 правил)                          |    |                           |
|                              | > Группа: shellcode 🚯 (50 правил, активир    | овано 50 правил)                            |    |                           |
|                              | > Группа: smtp () (23 правила, активирова    | но 23 правила)                              |    |                           |
|                              | Группа: snmp () (13 правил, активирова       | но 13 правил)                               |    |                           |
|                              |                                              |                                             |    | 20:35:04 21.07.2022       |

Рисунок 19 – Обновление баз правил

С помощью диалогового окна операционной системы (на примере представлено окно Microsoft Windows 10) загрузить файл (Рисунок 20).

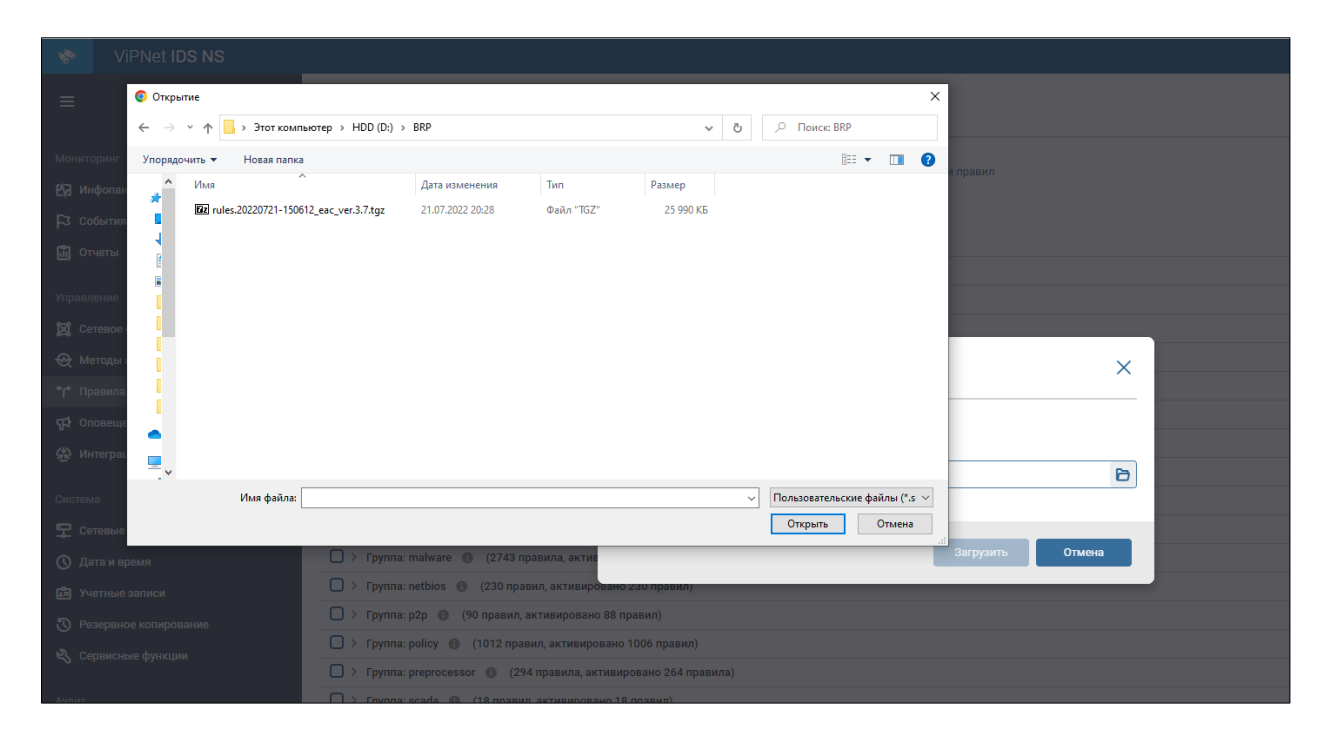

Рисунок 20 – Обновление баз правил

# 4 Инструкция по установке AM Ruleset Analyzer

AM Ruleset Analyzer не требует установки (является портативным ПО).